# **Bloomsbury Collections**

www.bloomsburycollections.com

B

INDAT

- "使用 Bloomsbury Collections"資料庫檢 索可使用全文、句子或關鍵字方式查 找。
- 使用者可以選擇"主題 (Subjects)", "館藏 (Collections)" or "開放 (Collections Open Access)" 來檢索。
- 使用者也能用"進階查詢(Advanced Search)" 來線索精準檢索內容, 例如:" 標題(title)"、"出版年份(publishing year)"、"標註號(identifier/ISBN)"、"專 著(monograph)"、"參考文獻 (reference)" •

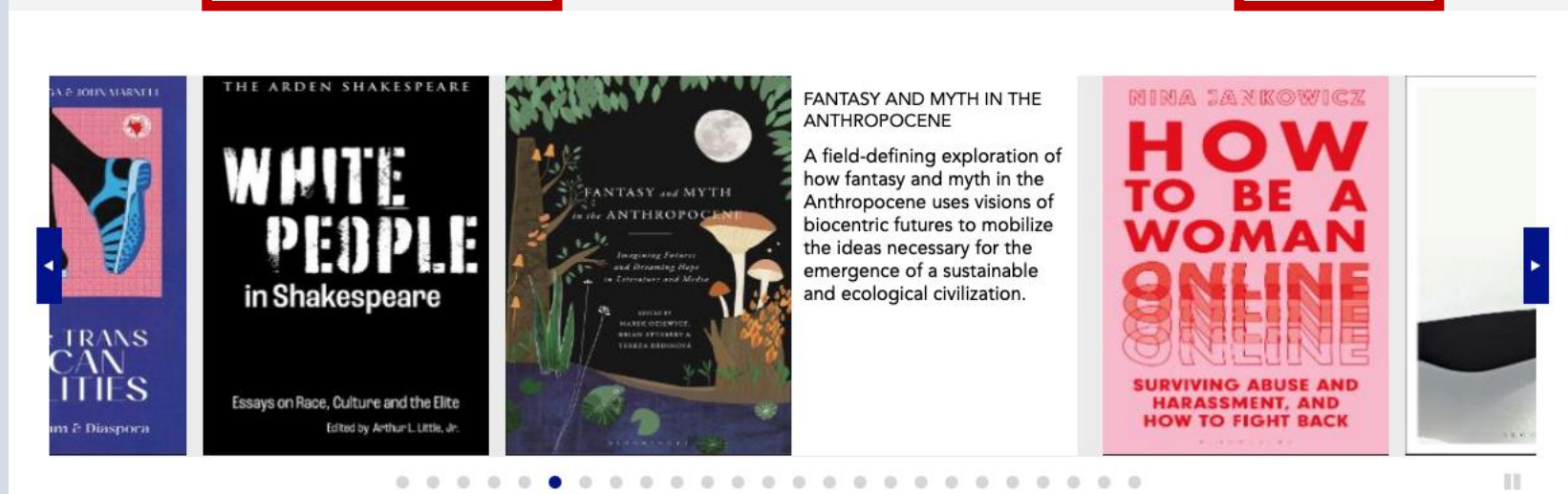

**Open Access** 

About

Collections

For Librarians

Advanced Search

Bloomsbury Collections offers excellence and originality in scholarship in the arts, humanities, and social sciences. Explore the digital stacks in our expansive eBook library with titles that seek to educate, inspire, inform, and amplify the voices of all authors globally.

**Explore the Content** 

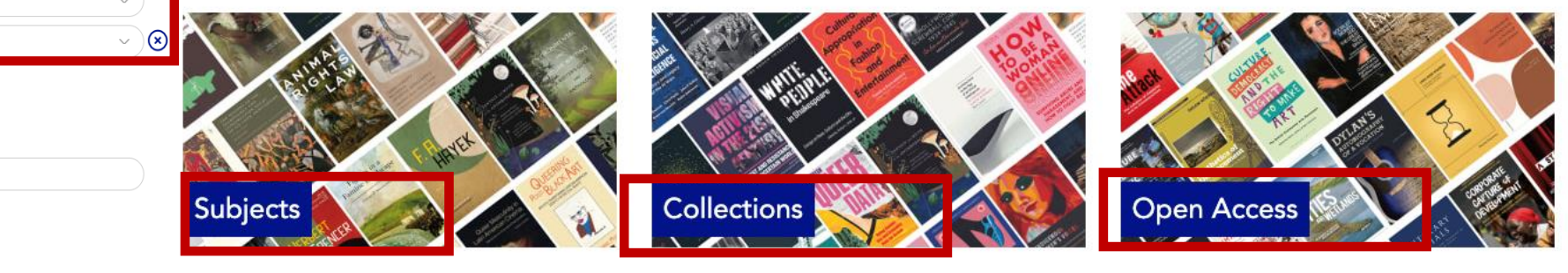

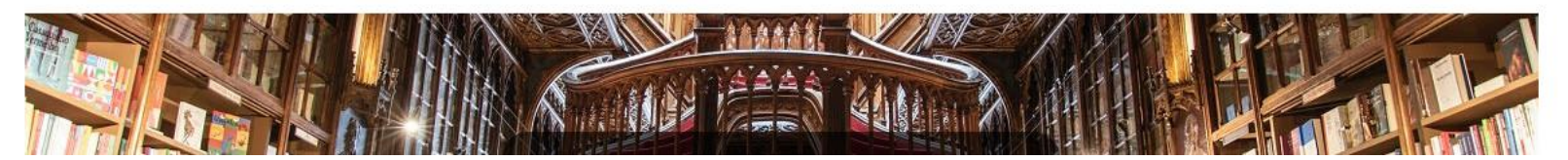

#### ADVANCED SEARCH 3

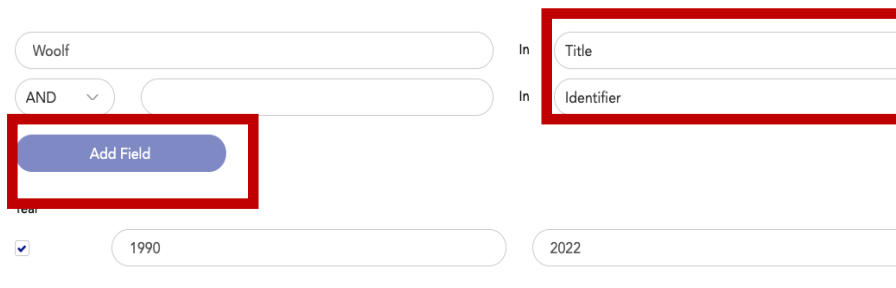

Search within Series

Content Types

monograph reference

Search

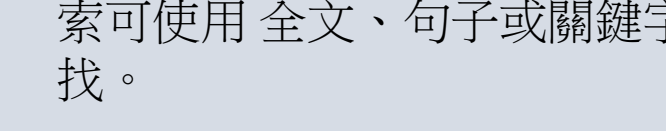

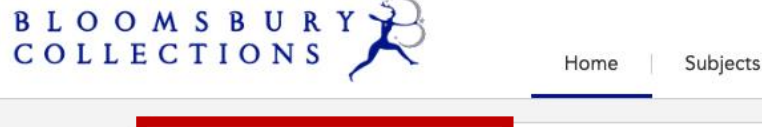

Search Bloomsbury Collections

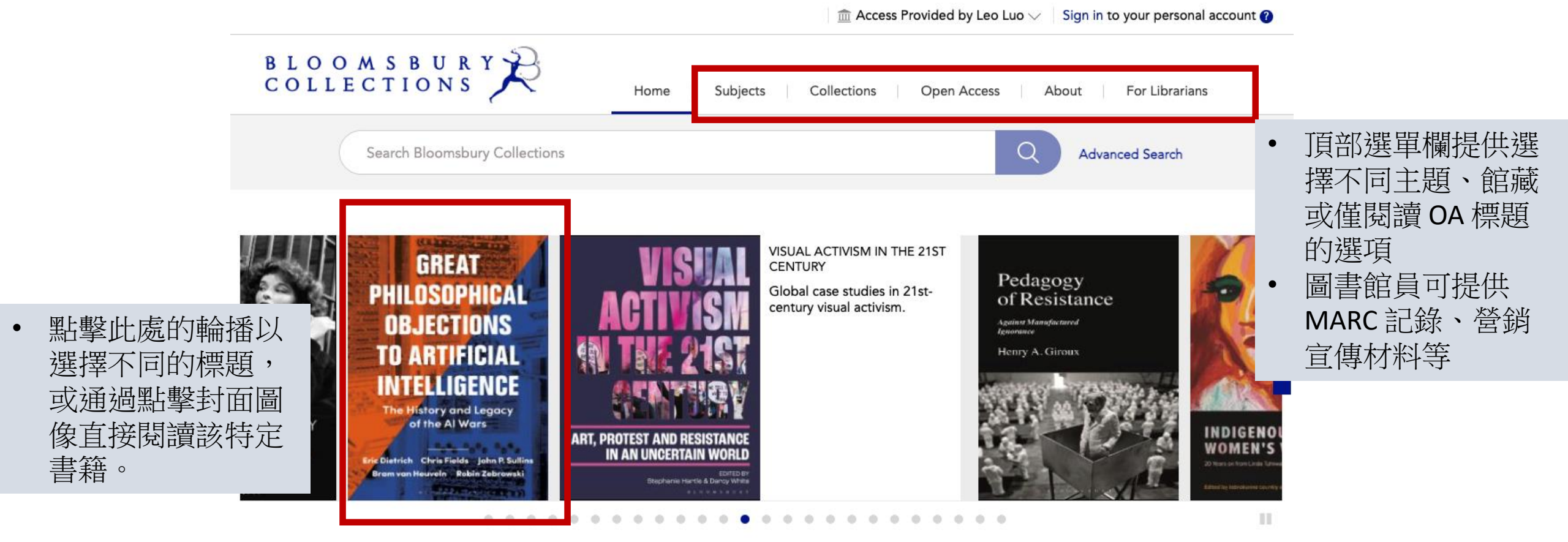

Bloomsbury Collections offers excellence and originality in scholarship in the arts, humanities, and social sciences. Explore the digital stacks in our expansive eBook library with titles that seek to educate, inspire, inform, and amplify the voices of all authors globally.

# **Explore the Content**

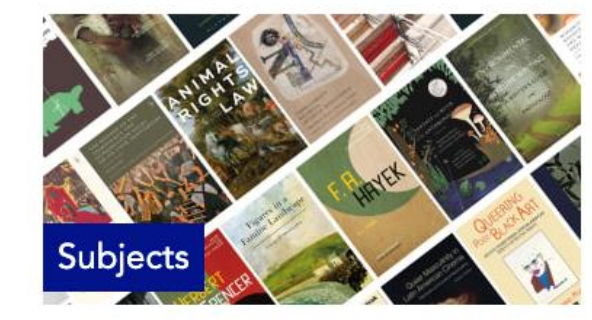

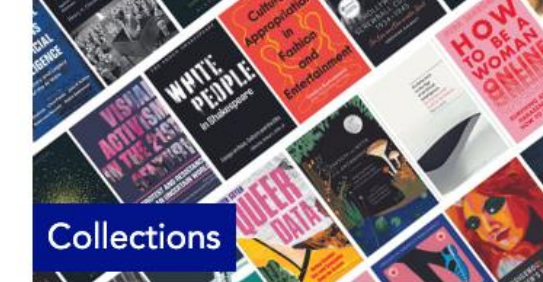

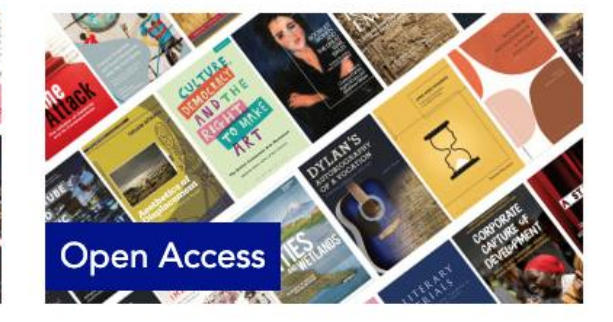

- 收藏夾:點擊"星號"
  圖標保存書籍或章節以
  供以後重新瀏覽。
- "保存此搜索(Save this Search)"將幫助您保存 此搜索以便以後重新瀏 覽。
- 第一次執行此操作時,
  系統會提示您使用"立
  即註冊"創建個人帳戶,
  這將要求您使用個人電
  子郵件進行註冊,此過
  程只需要做一次。

Modern History (175)

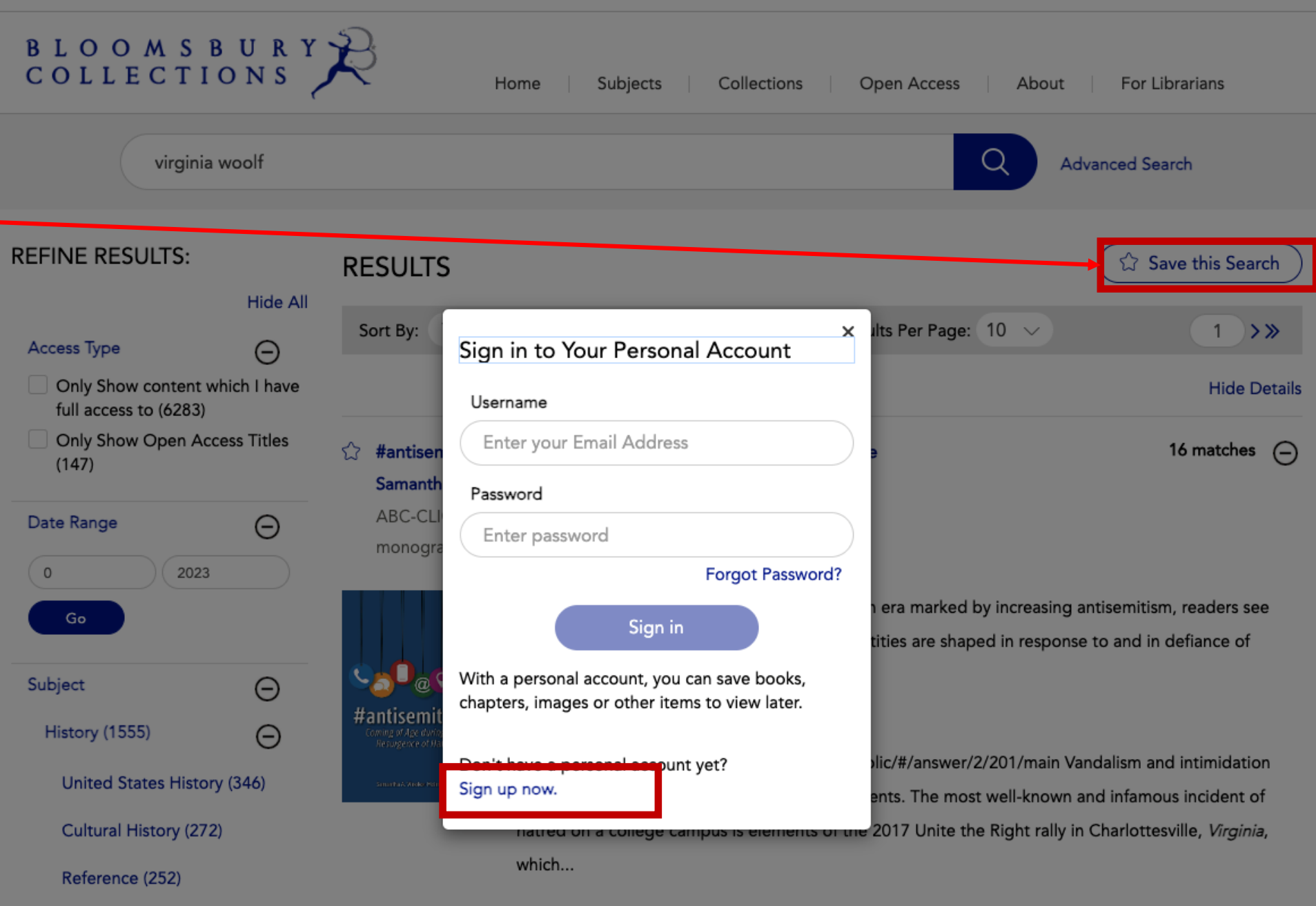

#### Proud but Uncertain

outside of our lewish hubble. Not just antisemitism, but all the bates "Meghan, the mother of

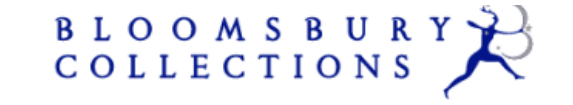

virginia woolf

Home Subjects Collections Open Access About For Librarians

Q

 $\sim$ 

Results Per Page: 10

Advanced Search

Save this Search

1

果。

>>>

**Hide Details** 

題進行排序

"相關性(Relevance)"

系統按字母順序對標

"每頁結果(Results

per page)" 顯示每頁

最多20個標題的結

- 於查詢欄中搜索 ٠ 某個關鍵字,例 如"Virginia Woolf"。EFINE RESULTS:
  - "訪問類型 (Access type)"表 示您可以訪問哪 些搜索結果。

•

- "主題(Subject)" • 將有助於進一步 篩選資料庫內的 分類。
- Hide All Access Type Θ Only Show content which I have full access to (6283) Only Show Open Access Titles (147) Date Range Θ 0 2023 Go Subject Θ History (1555) Θ United States History (346) Cultural History (272)

Reference (252)

Title by Title (933)

Collections

Modern History (175)

More.....

Θ

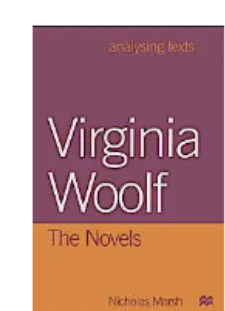

RESULTS

Sort By:

5

Relevance

Virginia Woolf: The Novels ۲ Nicholas Marsh (ed) Bloomsbury Academic, 1998 monograph ...At the beginning of this century, Virginia Woolf reacted against literary tradition ۲ definition of fiction, applied her modern, post-freudian outlook and radically femil problem of writing novels and, in so...

Analysing Virginia Woolf's Novels

1-10 of 6304 (631 pages)

### Virginia Woolf's Style

....Mrs Dalloway (1925) p. Virginia Woolf's works are strongly idiosyncratic, strange, a surprise to the new reader. Teachers sometimes ascribe this impression of strangeness to Virginia Woolf's style and treat the books as 'difficult' texts...

#### More Chapter-Level Results

A Mystical Philosophy: Transcendence and Immanence in the Works of Virginia Woolf and Iris 2183 matches Murdoch

#### Donna J. Lazenby

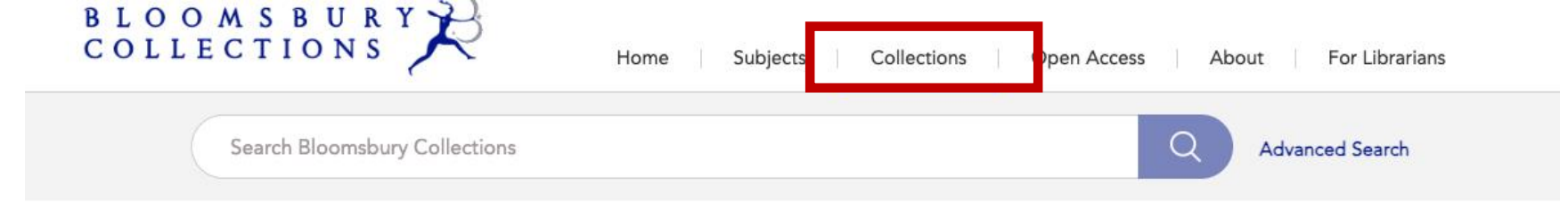

"館藏 (Collections)"系 統提供收藏列表 和特色收藏的列 表名單。

٠

• 列表名單按字母 順序排序 Collections

Explore Collections by Subject

Africa Studies

Architecture

Art and Visual Culture

Asia Studies

**Biblical Studies** 

**Business and Management** 

**Classical Studies** 

**Cultural Studies** 

Design

Development and Economics Drama and Performance Studies

> Education Fashion

Film and Media

Food Studies Gender and Sexuality Studies

History

Latin America Studies Law Linguistics Literary Studies Marine Engineering Middle East Music and Sound Studies Natural History Philosophy Politics and International Relations Religious Studies Science and Technology

Sociology

Bloomsbury Collections offers perpetual access to individual eBooks on a title by title basis as well as to Collections of titles. Options are flexible to help librarians complete their collections by imprint, subject, collection year, or selected series.

To find out more about Bloomsbury's publishing in various subject areas as well as the Collections in that subject that are available for purchase, use the navigation bar on the left to click on the subjects that are of interest.

# Featured Collections

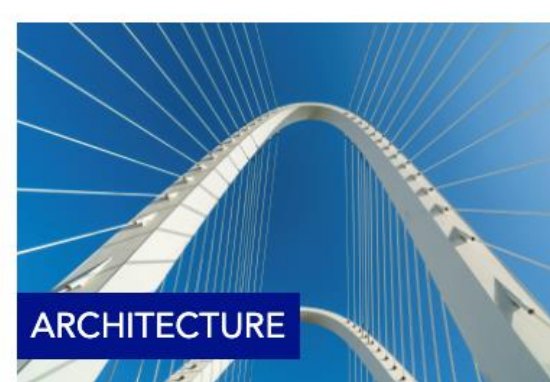

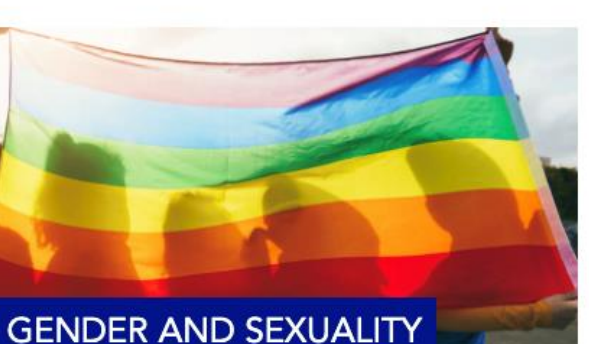

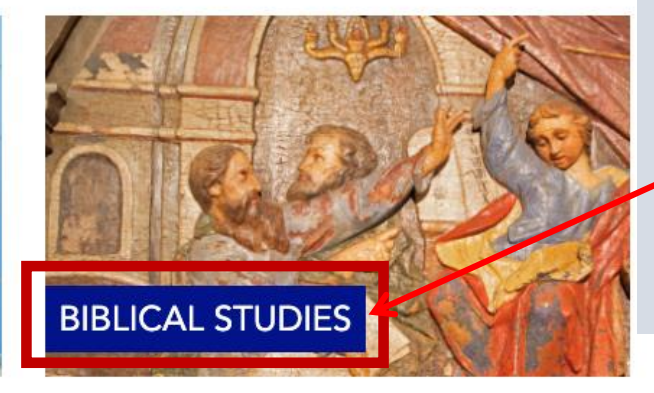

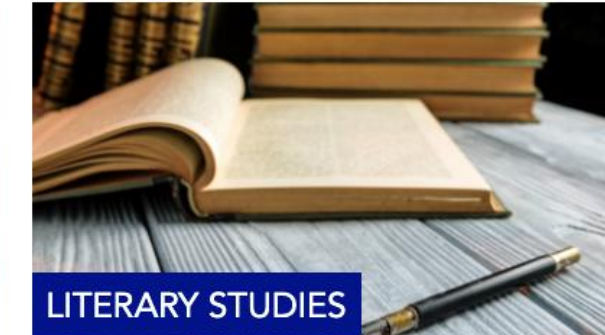

使用者可以選擇 圖塊上列出的主 題並直接查看該 主題的集合,例 如:聖經研究 (BIBLICAL STUDIES)

## Explore Collections by Subject

Africa Studies Architecture Art and Visual Culture Asia Studies **Biblical Studies Business and Management Classical Studies Cultural Studies** Design **Development and Economics** Drama and Performance Studies Education Fashion Film and Media Food Studies Gender and Sexuality Studies History Latin America Studies Law Linguistics **Literary Studies** Marine Engineering Middle East Music and Sound Studies Natural History Philosophy Politics and International Relations **Religious Studies** 

## Science and Technology Sociology

Theology

# **BIBLICAL STUDIES**

Bloomsbury's Biblical Studies Collections source from imprints T&T Clark and Burns & Oates. T&T Clark has been publishing cutting-edge books in biblical studies since 1821 and this imprint is at the heart of the Bloomsbury Biblical Studies program.

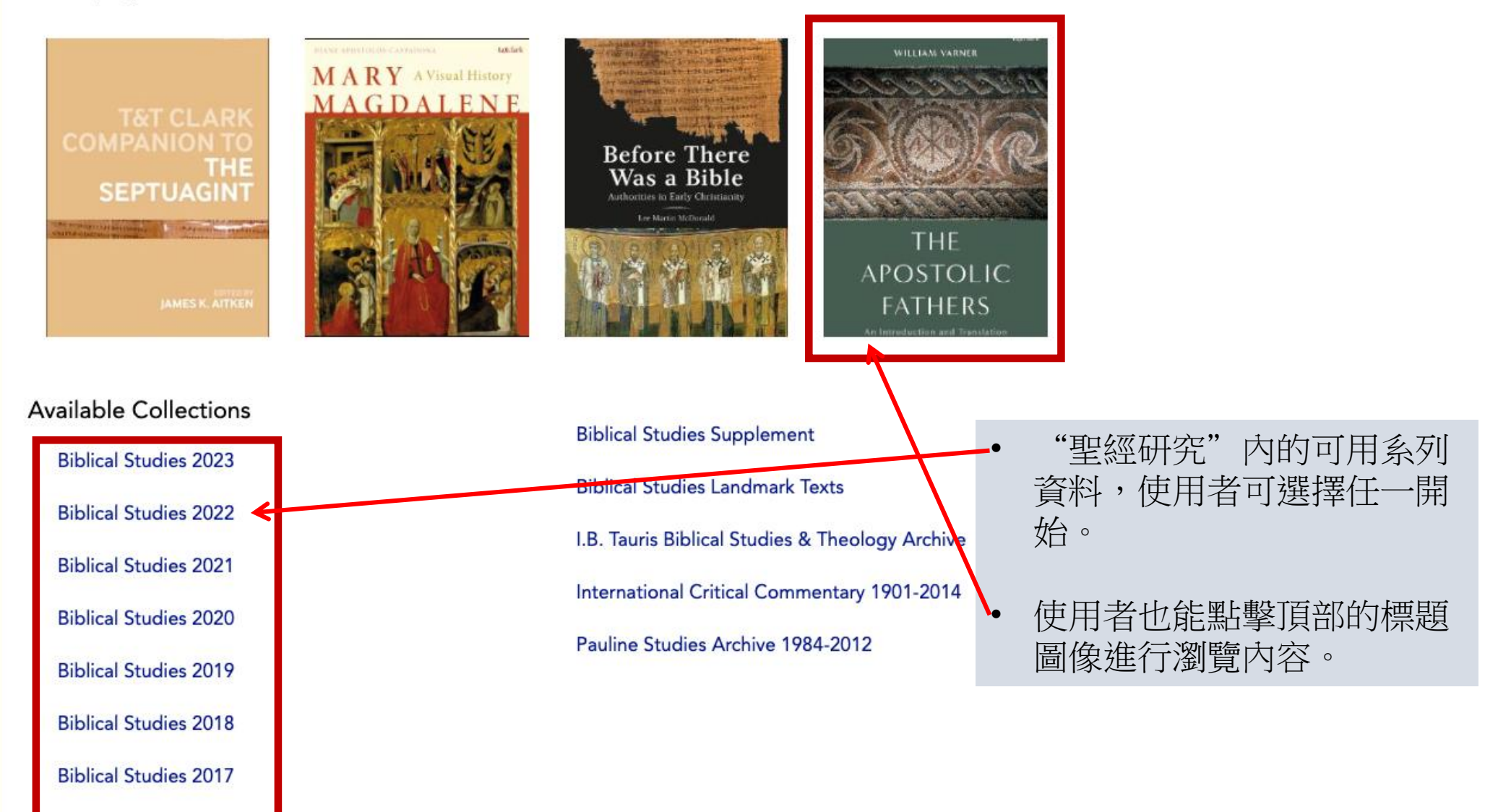

Biblical Studies 2016

**Biblical Studies 2015** 

- 此為點擊2022年
  聖經研究(Biblical
  Studies 2022)的結
  果內容。
- 聖經研究內有 47
  數量,表示該集
  合中有 47 個標題。
- 可使用系統內的
  學術主題分類法
  篩選其查詢內容。
  - "相關性 (Relevance)"可對 標題和日期進行 重新排序。

•

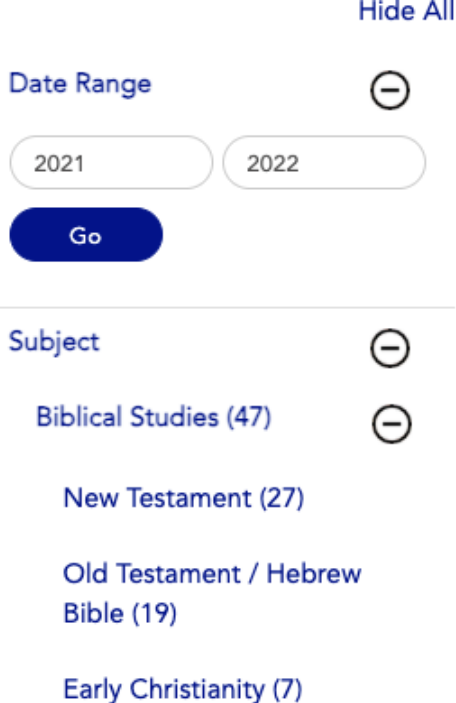

Pauline Writings and Theology (6)

The Bible in History and Culture (5)

**Biblical Interpretation (4)** 

Ancient Near East (4)

Early Jewish Writings and History (3)

Gender and Sexuality in the Bible (3)

Gospels (3)

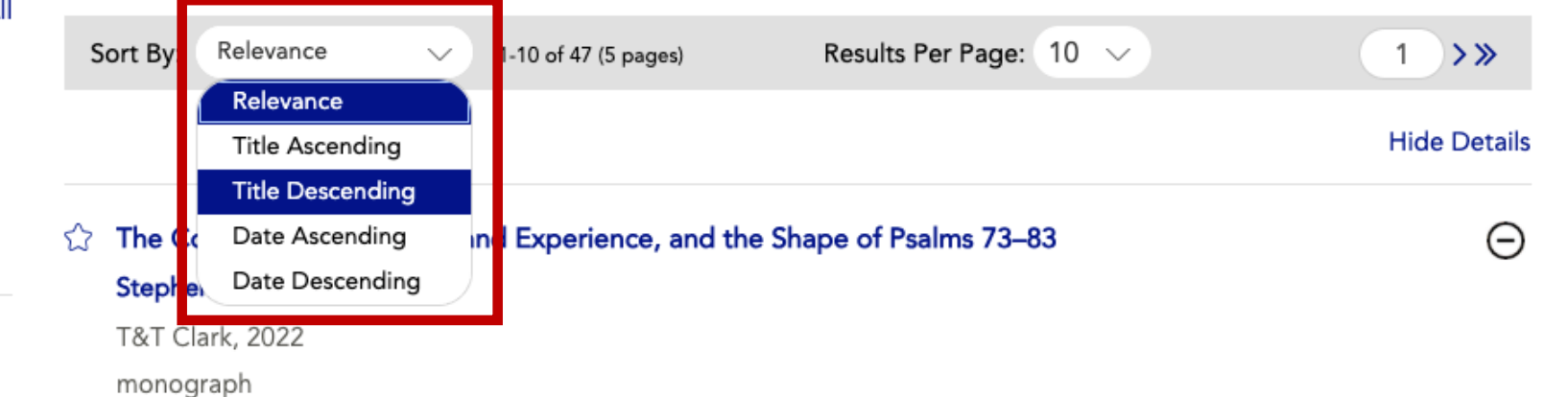

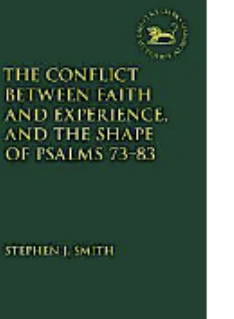

...Stephen J. Smith enters the lively field of editorial-criticism of the Hebrew Psalter or Psalterexegese with this detailed investigation into the final form of Psalms 73-83. In the book, he engages scholarly disagreements over...

# Reading Acts Theologically Steve Walton T&T Clark, 2022

monograph

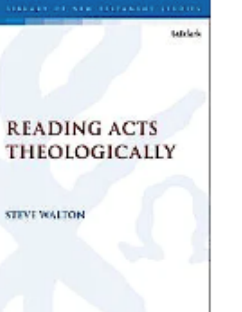

...Steve Walton has consistently focused his research and scholarship upon the theological perspective of Acts, while considering the book's nature and focus, its portrait of the early Christian communities and their mission in the culturally...

Θ

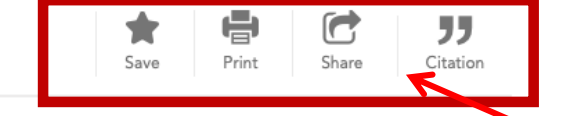

Home > The Conflict Between Faith and Experience, and the Shape of Psalms 73-83

| SUBJECTS                                                                                                    | The Conflict Between Faith and Experience, and the Shape of Psalms 73–83 |                                                   |    |                       |
|----------------------------------------------------------------------------------------------------|--------------------------------------------------------------------------|---------------------------------------------------|----|-----------------------|
| Content Type:                                                                                                    | Stephen J. Smith                                                         |                                                   |    | THE CONFLICT          |
| monograph                                                                                                    | DOI:                                                                     | 10.5040/9780567702753                             |    | AND EXPERIENCE.       |
|                                                                                                    | ISBN:                                                                    | 978-0-5677-0273-9 (hardback)                      |    | OF PSALMS 73-83       |
| Subject:                                                                                                    |                                                                          | 978-0-5677-0274-6 (epdf)                          |    |                       |
| Biblical Studies, Old Testament /                                                                                                    |                                                                          | 978-0-5677-0275-3 (online)                        |    | STEPHEN I. SMITH      |
|                                                                                                    | Date of Publication:                                                     | 2022                                              |    |                       |
|                                                                                                    | Published Online:                                                        | 27 June 2022                                      |    |                       |
| RELATED CONTENT                                                                                                    | Collection(s):                                                           | Biblical Studies 2022, Title By Title             |    |                       |
| THE DAWN<br>OF ISRAEL                                                                                                    | Place of Publication:                                                    | London                                            |    |                       |
|                                                                                                    | Printer/Publisher:                                                       | T&T Clark                                         |    |                       |
|                                                                                                    | Series Title:                                                            | The Library of Hebrew Bible/Old Testament Studies |    |                       |
| LITTLE FORMER                                                                                                    | Edition:                                                                 | First edition                                     |    |                       |
| Capital Punishment in                                                                                                    | Identifier:                                                              | b-9780567702753                                   |    |                       |
| Why the Bible                                                                                                    |                                                                          |                                                   |    |                       |
| Prescribes Ritual                                                                                                    |                                                                          |                                                   |    |                       |
| Simon Skidmore                                                                                                    | Search within this bo                                                    | ok                                                | Go |                       |
| T&T CLARK, 2022                                                                                                    |                                                                          |                                                   |    | Collapse All Sections |
|                                                                                                    | BOOK SUMMARY / ABSTRACT                                                  |                                                   |    | Ð                     |
| CREATING GROUPER                                                                                                    | TABLE OF CONTENTS                                                        |                                                   |    | Θ                     |
| In the second second se |                                                                          |                                                   | (  | Page No. Go           |
| Creating Gender in                                                                                                    | Front matter                                                             |                                                   |    | ÷                     |
| the Garden                                                                                                    | 1. Introduction                                                          | - of Cabelarabia                                  |    |                       |

保存(SAVE)為個人化文件夾 1. 2. 列印(PRINT)也可用於另存為PDF 3. 分享(Share)允許您分享此標題 4. 索引(Citation)是用於學術寫作導 出 RIS 文件等。 使用者可於此在這裡找到該標題 的書籍資料,以及系列標題。

本書的目錄從這裡開始。

四個功能按鈕介紹:

"相關書籍(Related Books)"基於主 • 題匹配以及同一作者的書籍提供 使用者參考。

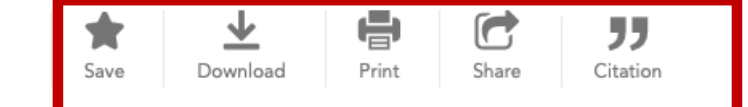

#### Home > The Conflict Between Faith and Experience, and the Shape of Psalms 73–83 > The Current State of Scholarship

- "下載(Download)"可讓 使用者一鍵下載本章。
- "目錄(Table of Contents)"
  可讓使用者輕鬆切換不同
  的章節。
- 當使用者鼠標懸停時會顯
  示分頁符的確切位置。
- 註腳(Footnotes)、註尾 (endnotes)和參考書目 (bibliographic references) 均帶有超鏈接。

# Stephen J. Smith T&T Clark, 2022

Search within this book Go

#### TABLE OF CONTENTS

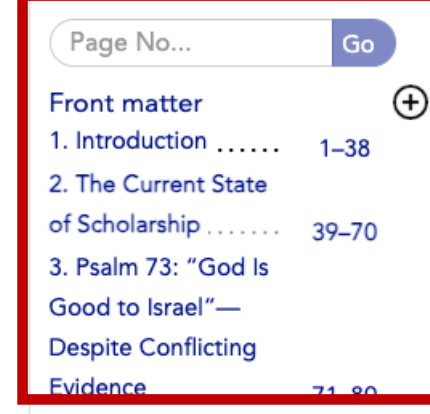

# The Current State of Scholarship

Author: Stephen J. Smith

## State of Scholarship

DOI: 10.5040/9780567702753.ch-002 Page Range: 39–70

This chapter situates the present work within the context of editorial-critical scholarship on Psalms 73–83 since Wilson's seminal dissertation. I first consider the most important studies/perspectives on this collection, in terms of both their approach and conclusions. I then draw attention to various problem areas arising from this literature survey that reveal the need for a fresh appraisal. The survey is representative, not exhaustive, and is arranged by author. It includes works of varying scopes, as these psalms receive treatment in studies on Psalms 73–83, Book III of the MT Psalter (Pss 73–89), and the MT Psalter as a whole.

## Gerald Wilson

Wilson's most substantial comments on Psalms 73–83 do not appear in his seminal dissertation but in a later essay.<sup>[1]</sup> Here he argues that Book III is part of a segment of the MT Psalter (i.e., Books I–III) that forms a response to the "agony and loss in the exilic community."<sup>[2]</sup> He points to Psalms 74 and 89 as psalms that "leave us no choice" but to acknowledge this fact. Within Book III itself, Wilson suggests that Psalm 73 was added to the book's opening "seam" during the final stage of the Psalter's redaction.<sup>[3]</sup> He claims that this psalm stands outside of the "bookends" of Psalms 74 and 89—which have a more "angry and demanding tone"—and "offers a contrasting way forward in response to the loss of exile."<sup>[4]</sup> Wilson's overall assessment of Book III is surprisingly positive: "The psalms of the third book offer mostly hopeful encouragement for those who remain loyal to Yahweh under the pressures of exile."<sup>[5]</sup>

## J. Clinton McCann

J. Clinton McCann's study, "Books I–III and the Editorial Purpose of the Hebrew Psalt r," is the first notable investigation into the final arrangement of Book III (MT) that sought to build upon Wilson's seminal work.<sup>[6]</sup> Hi aim was to develop Wilson's thesis that the Psalter addresses the apparent failure of the traditional Davidic/Zion covenant theology. Wilson argued that the answer to the problem documented in Books I–III comes in Books IV and V. McCann's burden is to show that "Books I–III already begin to answer the problem posed by the exile, dispersion and oppression of Israel by the nations in the postexilic era."<sup>[7]</sup> He argues this claim by considering the psalms opening Books I–III (Pss 1–2; 42–44; 73–74) and the shape of Book III itself. According to McCann, these considerations reveal a pattern "that serves to instruct the postexilic community not only to face the disorienting reality of exile but also to react toward a reorientation beyond the traditional grounds for hope, that

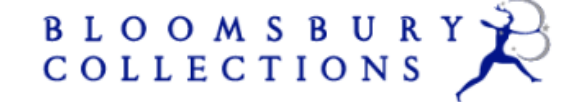

Search Bloomsbury Collections

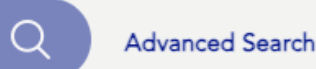

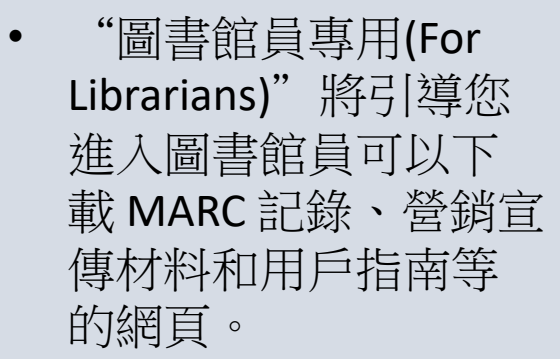

"使用情況統計(Usage Statics)"將為您提供管理資料庫的連結,以獲取 COUTER5 使用情況報告。

٠

| About Bloomsbury Collections | For Librarians                                                                                                    |
|------------------------------|----------------------------------------------------------------------------------------------------|
| For Librarians               | Title List<br>You can download a complete list of titles in each collection as an Excel file. Please note that this list contains the full                                                                                                    |
| Promotional Materials        | contents of each collection, which in some cases will include titles that are not yet available on the site. For the current year's front list collections, the lists are provisional as some titles may be removed from the collection due to delays in   |
| MARC and KBART Records       | publication date: the final contents of these collections are confirmed at the end of each calendar year.                                                                                                    |
| Usage Statistics             | Download the Title List                                                                                                    |
| Accessibility                | How To Purchase<br>Bloomsbury Collections offers perpetual access to individual eBooks on a title-by-title basis, as well as collections of                                                                                                    |
| How to Use                   | titles.                                                                                                    |
| Help                         | Options are flexible to help librarians complete their collections by subject, collection year, or selected series. See the Collections page for more about available collections.                                                                         |
| Functionality                | Titles are also available to be purchased individually, on a title by title basis, by institutions globally. This purchase model                                                                                                    |
| Accessing the site           | gives our customers increased flexibility to access Bloomsbury's scholarship and enables us to meet customer needs across the global market.                                                                                                    |
| Contact Us                   |                                                                                                    |
|                              | Libraries:                                                                                                    |
|                              | Free trials are now available: these are typically for 30 days but can be longer to suit the requirements of your institution.<br>Ask us for a free trial, price quote or more information by using our online form or contacting our sales team directly: |

Americas: OnlineSalesUS@bloomsbury.com Outside Americas: OnlineSalesUK@bloomsbury.com Australia and New Zealand: OnlineSalesANZ@bloomsbury.com